| 🖁 Administrateur de réseau de Virtual Jukebox |                 |                |                  |               |              |                     |
|-----------------------------------------------|-----------------|----------------|------------------|---------------|--------------|---------------------|
| <u>Fichier V</u> oir <u>Options</u> ?         |                 |                |                  |               |              |                     |
| Sauvegarde Création d                         | Créer VCD Créat | on d Convertir | Charger Ra       | Grandes ic    | Petites ic   | Voir detai          |
| Classeur CD: 3                                | Description     | Fichier        |                  | Comp          | Taille (Mo)  | Date                |
|                                               | 11111           | \\TESTSERVER\{ | Public/WirtualCD | Non           | 644.9        | 2001-3-5 4:58       |
|                                               | ARDSATK         | \\TESTSERVER\F | Public/VirtualCD | Oui           | 20.9         | 2001-2-20 5:59      |
|                                               | Deltaforcelw    | \\TESTSERVER\F | Public/VirtualCD | Oui           | 553.9        | 2000-11-30 8:57     |
|                                               | 💓 Fifa2001      | \\TESTSERVER\F | Public/VirtualCD | Oui           | 347.4        | 2000-11-29 15:55    |
| game                                          | Herosoft 200    | \\TESTSERVER\  | Public/WirtualCD | Oui           | 545.1        | 2001-2-5 4:38       |
|                                               | KINGSOFT        | \\TESTSERVER\  | Public/WirtualCD | Oui           | 386.7        | 2000-11-2 9:19      |
|                                               |                 | \\TESTSERVER\F | Public/WirtualCD | Oui           | 125.9        | 2000-11-30 9:51     |
|                                               | Msdn1           | \\TESTSERVER\{ | Public/WirtualCD | Non           | 589.6        | 2000-10-16 11:53    |
|                                               | 👷 msdn2         | \\TESTSERVER\  | Public/WirtualCD | Non           | 507.5        | 2000-10-16 12:17    |
|                                               | 💆 msdn3         | \\TESTSERVER\{ | Public/WirtualCD | Non           | 554.3        | 2000-10-16 13:9     |
|                                               | 💓 Red Hat Linu  | \\TESTSERVER\{ | Public/WirtualCD | Non           | 639.5        | 2000-11-28 5:43     |
|                                               |                 |                |                  |               |              |                     |
|                                               |                 |                |                  |               |              |                     |
| Prêt                                          | educatio        | on (11 vods)   | A                | dministrateur | de réseau de | Virtual Jukebox 🏼 🎢 |

## **Configuration requise**

- (1) Un ou plusieurs serveurs : Windows NT 4.0/NT5.0, Windows 95/98/Me/2000 ou Novell.
- (2) Client administrateur : Windows 95/98/Me/2000 et lecteur de CD installé
- (3) Postes de travail clients : Windows 95/98/Me/2000. (Aucun lecteur de CD requis)

### A. Configuration du serveur :

- (1) Créez un répertoire partagé sur le serveur. (par exemple : nom de partage \\server\ vdn)
- (2) Insérez le CD VDN dans le lecteur de CD (par exemple D:) et exécutez l'instruction suivante :

D:\SerSetup.EXE

Tapez le nom de votre société et le numéro de série, puis le répertoire de destination \\ serveur\vdn

#### angle Remarque importante concernant les réseaux point à point :

Si vous ne disposez pas d'un serveur NT ou Novell (autrement dit, d'un réseau point à point), vous devez déclarer l'un des postes de travail comme serveur. Une fois les étapes ci-dessus terminées : (Étape A), copiez \NoServer\setup.sys (sur le CD) sur \\server\vdn\setup.sys pour remplacer le fichier par défaut.

## B. Installation de l'administrateur et configuration du système

Installez le programme Virtual Drive Network Admin sur un poste de travail Windows 95/98/Me (Remarque : ne l'installez pas sur un serveur NT ou Novell). Pour ce faire, procédez comme suit :

- (1) Utilisez le compte Administrateur pour vous connecter au réseau depuis Windows 95/98/Me.
- (2) Exécutez le programme Virtual Drive Admin Setup (sous Windows 95/98/Me) \\server\vdn\setup

Remarque : Pour installer l'administrateur de VDN, vous devez disposer des droits d'accès appropriés (privilège d'accès "en écriture") à \\server\vdn.

# C. Configuration des postes de travail (sous Windows 95/98/Me/2000)

Sur chaque poste de travail, exécutez la commande ci-dessous :

\\server\vdn\setup

Après l'installation de Virtual Drive Network, l'icône VDN apparaît dans la barre des tâches.